## **MyPortal – Completing Leave Reports**

- 1. Log in to MyPortal (myportal.cofc.edu)
- 2. Select the Employee Dashboard Tile
- 3. Click on "Approve Time" located under "My Activities"

| My Activities        |  |  |  |  |  |  |
|----------------------|--|--|--|--|--|--|
| Enter Leave Report   |  |  |  |  |  |  |
| <u>Approve Time</u>  |  |  |  |  |  |  |
| Approve Leave Report |  |  |  |  |  |  |

4. Select the "Start Leave Report" button for the pay period you wish to complete.

| Employee Dashboard • Leave Report                                     |                  |              |             |                    |  |  |  |  |
|-----------------------------------------------------------------------|------------------|--------------|-------------|--------------------|--|--|--|--|
| Leave Report                                                          |                  |              |             |                    |  |  |  |  |
| Approvals Leave Report                                                |                  |              |             |                    |  |  |  |  |
|                                                                       |                  |              |             |                    |  |  |  |  |
| Leave Period                                                          | Hours/Days/Units | Submitted On | Status      |                    |  |  |  |  |
| Payroll Manager, 133024-00, 1, 302001, Budgeting and Payroll Services |                  |              |             |                    |  |  |  |  |
| 06/16/2022 - 06/30/2022                                               |                  |              | Not Started | Start Leave Report |  |  |  |  |
| 06/01/2022 - 06/15/2022                                               | 2.00 Hours       | 06/16/2022   | Pending     | i                  |  |  |  |  |

5. Click on the day that you need to enter leave from the calendar at the top of the page. The selected day will be highlighted. Then you can select the type of leave from the Earn Code dropdown menu.

| Employee Dashboard                           | Leave Report • Payroll   | Manager, 133024-00, 1, 3 | 02001, Budgeting and Payroll | Services |             |                               |         |
|----------------------------------------------|--------------------------|--------------------------|------------------------------|----------|-------------|-------------------------------|---------|
| Payroll Manager, 1330                        | 24-00, 1, 302001, Budget | ing and Payroll Services | ;                            |          | 🕤 Re        | start Leave Report 🔬 Leave Ba | alances |
| 06/16/2022 - 06/30/2022                      | (i) (s)                  |                          |                              |          | In Progress | Submit By 07/15/2022, 05      | :00 PM  |
| SUNDAY                                       | MONDAY                   | TUESDAY                  | WEDNESDAY                    | THURSDAY | FRIDAY      | SATURDAY                      |         |
| 12                                           | 13                       | 14                       | 15                           | 16 17    | f.          | 18                            | >       |
|                                              |                          |                          | 🕀 Add Earn Code              |          |             |                               |         |
| Earn Code<br>Select Earn Code                | ^                        |                          |                              |          |             |                               | Θ       |
| Sick Leave                                   |                          |                          |                              |          |             |                               |         |
| Family Sick Leave<br>Compensatory Time Taken |                          |                          |                              |          |             |                               |         |

6. Once the code has been selected, enter the total hours for that day and click on "Save".

| Earn Code<br>Sick Leave 🗸                                                                   | Hours               | Θ                   |
|---------------------------------------------------------------------------------------------|---------------------|---------------------|
|                                                                                             |                     |                     |
|                                                                                             |                     |                     |
|                                                                                             |                     |                     |
|                                                                                             |                     |                     |
|                                                                                             |                     |                     |
| <b>xit Page</b><br>ps://ssb.cofc.edu/EmployeeSelfService/ssb/timeEntry#/teApp/leavereport/d | shboard/leaveperiod | Cancel Save Preview |

7. You can copy these hours to other days in the pay period by clicking on the Copy button.

| Sick Leave | ⊘ 7.50 Hours | / 🗖 🖂             |
|------------|--------------|-------------------|
|            |              | Total: 7.50 Hours |

8. Select the days to copy the leave to, or you can click on the "Copy to the end of the pay period" checkbox. Click on Save when finished.

| Ĩ | Copy Leave Report Entry                        |             |                                     |     |     |                  |     | ×   |  |  |
|---|------------------------------------------------|-------------|-------------------------------------|-----|-----|------------------|-----|-----|--|--|
|   | Sick Leave : 7.50 Hours (06/16/2022, THURSDAY) | Pay Period: | Pay Period: 06/16/2022 - 06/30/2022 |     |     |                  |     |     |  |  |
|   | Select Options                                 | SUN         | MON                                 | TUE | WED | THU              | FRI | SAT |  |  |
| C | Copy to the end of pay period                  | 12          | 13                                  | 14  | 15  | 16<br>7.50 Hours | 17  | 18  |  |  |
|   | Include Saturdays                              | 19          | 20                                  | 21  | 70  | 23               | 24  | 25  |  |  |
|   | Include Sundays                                |             |                                     |     |     |                  |     |     |  |  |
|   |                                                | 26          | 27                                  | 28  | 29  | 30               | 1   | 2   |  |  |
|   |                                                |             |                                     |     |     |                  |     |     |  |  |
|   | Cancel                                         |             |                                     |     |     | Save             |     |     |  |  |

9. You can edit an entry or delete an entry by using the pencil or delete icon, respectively.

| Sick Leave | ⊙ 7.50 Hours | 6 0               |
|------------|--------------|-------------------|
|            |              | Total: 7.50 Hours |

11. Click on "Preview" to check your entries prior to submitting for approval. Or "Exit Page" if you are finished.

| Exit Page                                        |                                 |                             |                |                       |                       |               |                           |                |     | Cancel | Save | Preview |
|--------------------------------------------------|---------------------------------|-----------------------------|----------------|-----------------------|-----------------------|---------------|---------------------------|----------------|-----|--------|------|---------|
|                                                  |                                 |                             |                |                       |                       |               |                           |                |     |        |      |         |
| Employee Dashboa                                 | rd • Leave                      | <u>Report • P</u>           | ayroll Mana    | <u>ger, 133024</u>    | 1 <u>-00, 1, 3020</u> | 01, Budgeting | <u>g and Payroll Serv</u> | ices • Preview | W   |        |      |         |
| Leave Report Deta                                | il Summary                      |                             |                |                       |                       |               |                           |                |     |        |      |         |
| Payroll Manager, 13302<br>Pay Period: 06/16/2022 | 4-00, 1, 302001<br>- 06/30/2022 | , Budgeting a<br>7.50 Hours | nd Payroll Ser | vices<br>Submit By 07 | /15/2022, 05:0        | D PM          |                           |                |     |        |      | ļ       |
| Time Entry Detail                                |                                 |                             |                |                       |                       |               |                           |                |     |        |      |         |
| Date                                             | Earn Code                       |                             |                |                       | Shift                 | Total         |                           |                |     |        |      |         |
| 06/16/2022                                       | SIC, Sick Lea                   | ive                         |                |                       | 1                     | 7.50 Hours    |                           |                |     |        |      |         |
| Summary                                          |                                 |                             |                |                       |                       |               |                           |                |     |        |      |         |
| Earn Code                                        | Shift                           | Week 1                      | Week 2         | Week 3                | Total                 |               |                           |                |     |        |      |         |
| SIC, Sick Leave                                  | 1                               | 7.50                        |                |                       | 7.50 Hours            |               |                           |                |     |        |      |         |
| Total Hours                                      |                                 | 7.50                        |                |                       |                       |               |                           |                |     |        |      |         |
| Routing and Status                               |                                 |                             |                |                       |                       |               |                           |                |     |        |      |         |
| Name                                             |                                 | Action                      | i .            | Date 8                | k Time                |               |                           |                |     |        |      |         |
| Drum, Cheryl S.                                  |                                 | Origin                      | ated           | 06/20/                | 2022, 12:43 PM        |               |                           |                |     |        |      |         |
| McInnis, John E.                                 |                                 | In the                      | Queue          |                       |                       |               |                           |                |     |        |      |         |
| Comment (Optional):                              |                                 |                             |                |                       |                       |               |                           |                |     |        |      |         |
| Add Comment                                      |                                 |                             |                |                       |                       |               |                           |                |     |        |      |         |
| 2000 characters remaining                        |                                 |                             |                |                       |                       |               |                           |                |     |        |      |         |
|                                                  |                                 |                             |                |                       |                       |               |                           |                | Ret | turn   | Sub  | mit     |

12. You can check the status of your leave reports after you exit the page.

| Employee Dashboard • Leave Report |                              |               |             |   |  |  |  |  |
|-----------------------------------|------------------------------|---------------|-------------|---|--|--|--|--|
| Leave Report                      |                              |               |             |   |  |  |  |  |
| Approvals Leave                   | Report                       |               |             |   |  |  |  |  |
|                                   |                              |               |             |   |  |  |  |  |
| Leave Period                      | Hours/Days/Units             | Submitted On  | Status      |   |  |  |  |  |
| Payroll Manager, 133024-00,       | 1, 302001, Budgeting and Pay | roll Services |             |   |  |  |  |  |
| 06/16/2022 - 06/30/2022           | 7.50 Hours                   |               | In Progress | í |  |  |  |  |
| 06/01/2022 - 06/15/2022           | 2.00 Hours                   | 06/16/2022    | Pending     | i |  |  |  |  |
| 05/16/2022 - 05/31/2022           | 8.00 Hours                   | 05/31/2022    | Completed   | i |  |  |  |  |